## ANEXO I: PASOS PARA PAGAR POR SAT

- 1. Ingresar al <u>www.bolivariano.com</u>
- 2. Escoger SAT ingresar con usuario / clave
- 3. Ir al menú 24OnLine / Pago de servicios / Pagar

| sər   |                  |          |          |                             |
|-------|------------------|----------|----------|-----------------------------|
| Pagos | Servicios Varios | Créditos | 24Online |                             |
|       |                  |          |          | Pago de servicios Consultas |
|       |                  |          |          | Pagar                       |

4. Clic en botón pagar otros servicios

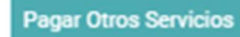

- 5. Se presenta mensaje que este servicio no requiere matriculación
  - a. Escoger el servicio: "Deposito especial en línea"
  - b. Escoger la empresa: Aretina
  - c. Tipo de pago: ARE
  - d. Tipo identificados: código
  - e. Ingresar el código: RSV000000000
  - f. Escoger la cuenta a debitar
  - g. Ingresar la descripción del pago
  - h. Clic botón "Consultar"

|                            | 0-                           | 1010 | 2         | 3     |
|----------------------------|------------------------------|------|-----------|-------|
| Pago de Servicios No Matri | culados                      | 1010 | CONSULIAR | PAGAR |
| Tipo de Servicio ;         | Deposito especial en línea   | ~    |           |       |
| Empresa/Servicio :         | ARETINA                      | ~    |           |       |
| Tipo de Pago :             | ARE                          | ~    |           |       |
| Tipo Identificador :       | Código                       | ~    |           |       |
| Código:                    | RHD1910070021                |      |           |       |
| Cuenta de Débito :         | 000XXXX323 - NOMBRE: 818 - 0 | - IT |           |       |
| Monto :                    | \$ 95.20                     |      |           |       |
| Cargo por Servicio Financi | ero : \$ 0.30                |      |           |       |
| Descripción de Pago :      |                              |      |           |       |

6. Verificar el monto a pagar y comisión; clic en PAGAR

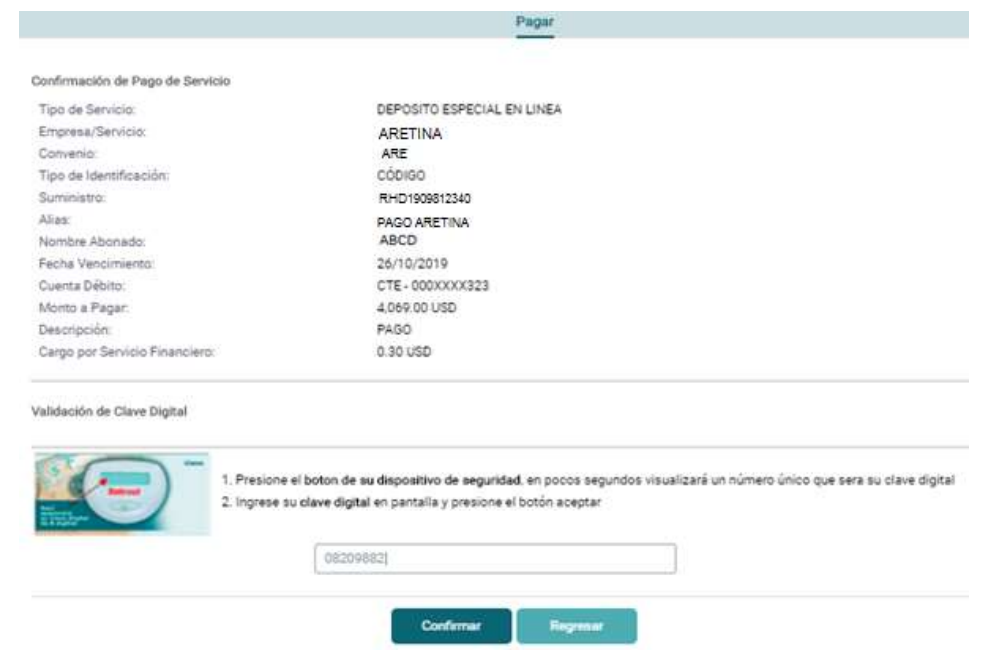

- 7. Ingresar token / clic en confirmar
- 8. Clic en imprimir

| Pagar                                            |                                                |  |  |  |                    |            |  |
|--------------------------------------------------|------------------------------------------------|--|--|--|--------------------|------------|--|
|                                                  | PAGO DE SERVICIO EXITOSO - COMPROBANTE # 50521 |  |  |  |                    |            |  |
| Comprobante de pago de servicio                  |                                                |  |  |  |                    |            |  |
| Tipo de Servicio:                                | DEPOSITO ESPECIAL EN LINEA                     |  |  |  |                    |            |  |
| Empresa/Servicio:                                | ARETINA                                        |  |  |  |                    |            |  |
| Convenio:                                        | ARE<br>CÓDIGO<br>RHD1909812340<br>PAGO         |  |  |  |                    |            |  |
| Tipo de Identificación:<br>Suministro:<br>Allas: |                                                |  |  |  |                    |            |  |
|                                                  |                                                |  |  |  | Nombre Abonado:    | ABCD       |  |
|                                                  |                                                |  |  |  | Fecha Vencimiento: | 25/10/2019 |  |
| Cuenta Débito:                                   | CTE-000XXXX323                                 |  |  |  |                    |            |  |
| Fecha y Hora:                                    | 9/26/2019 11:43:24 AM                          |  |  |  |                    |            |  |
| Monto a Pagar.                                   | 4,069.00 USD                                   |  |  |  |                    |            |  |
| Descripción:                                     | PAGO                                           |  |  |  |                    |            |  |
| Cargo por Servicio Financiero:                   | 0.30 USD                                       |  |  |  |                    |            |  |
| TOTAL 4.069.30 USD                               |                                                |  |  |  |                    |            |  |